# [3] involuteΣ(Worm Gear Design)

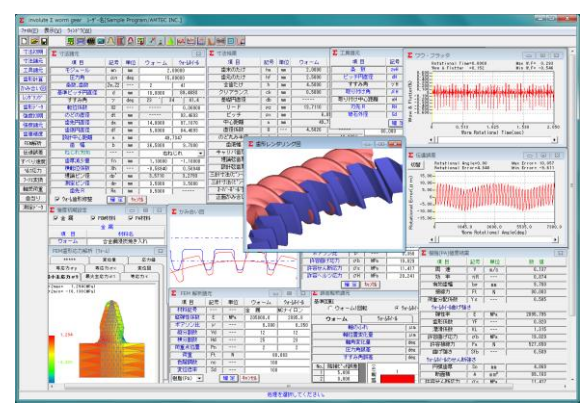

 $\boxtimes$  3.1 involute $\Sigma$ (Worm Gear Design)

## 3.1 概要

involute $\Sigma$ (Worm Gear Design)は、ウォームギヤ(ウォーム×ウォ ームホイール)の設計ソフトウエアです.ウォームとヘリカルギ ヤの組み合わせは involute $\Sigma$ (Worm and Helical Gear Design)をご 使用ください.

#### 3.2 ソフトウエアの構成

ソフトウエアの構成を表 3.1 に示します.

表 3.1 ソフトウエアの構成

| 項目                     | 頁  | 適 用 |
|------------------------|----|-----|
| <1>基準ラックの設定            | 15 | 0   |
| <2>ウォーム歯形(1形)          | 15 | 0   |
| <3>ウォーム歯形(3,4 形)       | 15 | 0   |
| 〈4〉工具(ホブ)設定            | 15 | 0   |
| <5>歯形計算(標準)            | 16 | 0   |
| <6>歯形計算(干渉)            | 16 | 0   |
| 〈7〉歯車寸法                | 16 | 0   |
| <8>歯車かみ合い図(DXF)        | 16 | 0   |
| <9>歯形レンダリング(表示)        | 16 | 0   |
| <10>歯形レンダリング(取付け誤差設定)  | 16 | 0   |
| <11>歯形レンダリング(バックラッシ角)  | 16 | 0   |
| <12>歯形データファイル(DXF)     | 16 | 0   |
| <13>歯形データファイル(3D-IGES) | 16 | 0   |
| <14>歯車強度計算(金属)         | 16 | 0   |
| <15>歯車強度計算(POM)        | 16 | 0   |
| <16>強度歯車計算(PA)         | 17 | 0   |
| <17>歯車精度               |    | 0   |
| <18>2D-FEM 歯形応力解析      | 17 | 0   |
| <19>回転伝達誤差解析           | 17 | 0   |
| <20>すべり速度              | 18 | 0   |
| <21>ヘルツ応力              | 18 | 0   |
| <22>フーリエ解析             | 18 | 0   |
| <23>設計データ管理            |    | 0   |
| <24>歯当たり解析             | 18 | 0   |
| <25>軸受け荷重              | 18 | 0   |
| <26>軸間距離変動解析           | 18 | 0   |
| <27>ウォーム歯形修整           | 15 | 0   |
| 〈28〉ウォームホイール測定データ      |    | 0   |

## 3.3 アイコンボタン

アイコンは, [寸法][歯形][強度][FEM][伝達]など 18 種類あります.

## 3.4 基準ラックの設定

寸法初期設定では、①基準ラックの選択(並歯、低歯、特殊), ②ウォーム歯形(1形、3形、4形)、③歯形基準(軸直角、歯直 角)、④ウォームホイールの形状を選択します.図 3.2 に初期設 定画面を示します.

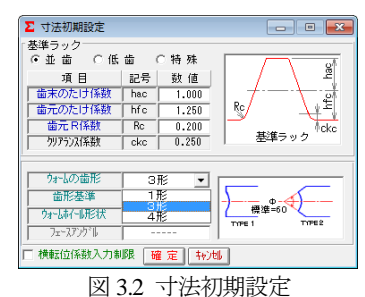

### 3.5 寸法設定

図 3.3 に寸法諸元の設定画面を示します.のどの丸み半径, 歯先円直径,歯底円直径,中心距離を変更することができます. また,歯厚減少量と横転位係数の関係は、いずれか一方を入力 することにより決定します.

| ∑ 寸法諸元    |       |               |          | <b>—</b>   | 1                                     |
|-----------|-------|---------------|----------|------------|---------------------------------------|
| 項目        | 記号    | 単位            | ウォーム     | ウォームホイール   |                                       |
| モジュール     | mn    | mm            | 2.       | 00000      |                                       |
| 圧力角       | an    | deg           | 15.      | 00000      |                                       |
| 条数, 歯数    | Zw,Z2 |               | 2        | 41         |                                       |
| 基準ピッチ円直径  | d     | mm            | 10.0000  | 89.4693    |                                       |
| すすみ角      | Ϋ́    | deg           | 23 * 3-  | 4 ' 41.4 " |                                       |
| 転位係数      | X2    | 「 <b>「</b>    |          | 0.00000    | ∑ 9オーム修整諸元                            |
| のどの直径     | dt    | mm            |          | 93.4693    | 項目 記号単位 ウォーム                          |
| 歯先円直径     | da    | mm            | 14.0000  | 97.1070    | 修整たけ   Sa   mm   0.5000               |
| 歯底円直径     | df    | mm            | 5.0000   | 84.4693    | 修整量 Sb mm 0.0500                      |
| 設計中心距離    | a     | mm            | 49.      | 7347       | OK Cancel ▼ 図表示                       |
| 歯 幅       | Ь     | mm            | 36.5000  | 9.7000     | Sb                                    |
| ねじれ方向     |       |               | 右ね       | Uh 🚽       |                                       |
| 歯厚減少量     | fn    | mm            | 1.10000  | -1.00000   | a                                     |
| 横転位係数     | Xh    |               | -0.56940 | 0.51764    | · · · · · · · · · · · · · · · · · · · |
| 理論ピン径     | dp'   | mm            | 3.5710   | 3.2793     | ·····                                 |
| 測定ピン径     | dp    | mm            | 3.5000   | 3.5000     |                                       |
| 歯先 R      | Ra    | mm            | 0.5000   |            |                                       |
| ▼ 約-4番形修整 | 確定    | ( <b>†</b> †) | til.     |            |                                       |

図 3.3 寸法諸元設定とウォーム歯形修整

## 3.6 工具設定と寸法計算結果

ウォームホイール加工用のホブ諸元を設定します.ホブ取付 角の標準値は、軸方向ピッチを合わせた角度です.ホブの直径 およびホブ取付角によりホイールの歯形は変化します.3 形ウ ォームの歯形は砥石の直径により変化します.図3.4 に工具諸 元設定画面を、図3.5 にウォームギヤの寸法を示します.

| Σ 工具諸元                |     |     | ×        |  |  |  |  |
|-----------------------|-----|-----|----------|--|--|--|--|
| 項目                    | 記号  | 単位  | 数 値      |  |  |  |  |
| 条数                    | zwH | ·   | 2        |  |  |  |  |
| ピッチ円直径                | dH  | mm  | 30.0000  |  |  |  |  |
| すすみ角                  | γH  | deg | 7.66226  |  |  |  |  |
| 取り付け角                 | βH  | deg | 15.91592 |  |  |  |  |
| 取り付け中心距離              | aH  | mm  | 59.7347  |  |  |  |  |
| 刃先R                   | RH  | mm  | 0.2000   |  |  |  |  |
| 砥石外径                  | Gd  | mm  | 300.0000 |  |  |  |  |
| 曜 定   <b>  キャンセ  </b> |     |     |          |  |  |  |  |

図 3.4 ホブ諸元設定

| ▼ →注注田      |     |    |         |          |  |
|-------------|-----|----|---------|----------|--|
| 4 小広相来      |     |    |         |          |  |
| 項目          | 記号  | 単位 | ウォーム    | ウォームホイール |  |
| 歯末のたけ       | ha  | mm | 2.0000  | 2.0000   |  |
| 歯元のたけ       | hf  | mm | 2.5000  | 2.5000   |  |
|             | h   | mm | 4.5000  | 4.5000   |  |
| クリアランス      | ck  | mm | 0.5000  | 0.5000   |  |
| 基礎円直径       | db  | mm |         | 85.8746  |  |
| リード         | PZ  | mm | 13.7110 |          |  |
| ピッチ         | PX  | mm | 6.8555  |          |  |
| 中心距離        | a   | mm | 49.7347 |          |  |
| 直径係数        | Q   |    | 4.5826  |          |  |
| のど丸み半径      | rt  | mm |         | 13.0001  |  |
| 歯底幅         | Wn  | mm | 1.8018  |          |  |
| キャリバ歯たけ     | hj  | mm | 2.0395  | 2.0232   |  |
| 理論弦歯厚       | Sjo | mm | 3.1416  | 3.1411   |  |
| 設計弦歯厚       | Sj  | mm | 2.0028  | 4.1764   |  |
| 三針寸法(ピン~歯先) | dma | mm | 12.8644 |          |  |
| 三針寸法(ピン~ピン) | dm  | mm | 11.7287 |          |  |
| オーバーボール寸法   | dmh | mm |         | 97.4491  |  |
| 正面かみ合い率     | εa  |    | 1.      | 7090     |  |

図 3.5 ウォームギヤ寸法

### 3.7 歯形計算

#### (1)標準歯形解析

図 3.4 で与えたホブでホイールの歯形を計算します.

#### (2) 干涉解析

すすみ角が大きい場合には、ウォームとホブのリードが異な るため歯当りが歯面中央に接触することがありません。干渉解 析は、干渉部分を除去するためのホブ刃形を解析します。詳し くは 3.20 ホブ刃形解析例をご覧ください。

| Σ ś 🗖 🗉 🏊 |
|-----------|
| ④ 標準歯形    |
| ○ 干渉解析歯形  |
| 圖形計算 再初期  |

図 3.6 歯形計算

# 3.8 かみ合い図

ウォーム軸方向中央断面の歯形を図 3.7 に示します. この平 面図で歯形が食い込んでいない場合でも,中心部以外の歯面で 干渉している場合があります.干渉や組み立て誤差による歯当 りは, 3.9 の歯形レンダリングで確認することができます.

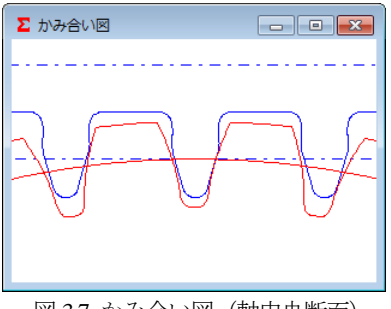

図 3.7 かみ合い図 (軸中央断面)

## 3.9 歯形レンダリング

図 3.7 で干渉がない歯形でも歯形レンダリングでは、図 3.8 および図 3.9 のようにホイール歯面で大きく干渉をしていることが解ります.図 3.10 に、歯形レンダリングのコントロールフ

オームを示します. X,Y,Z 軸回転角で観察角度を変更すること ができ、Z 軸移動量で図の拡大,縮小が可能です.また,ウォ ームの軸角やウォーム軸位置のずれによるかみ合いを観察する ことができます.

コントロールフォームの機能1は、①ウォーム軸角調整、② ウォーム軸位置、③中心距離の調整ができ、コントロールフォ ームの機能2は、バックラッシ角度を表示します。

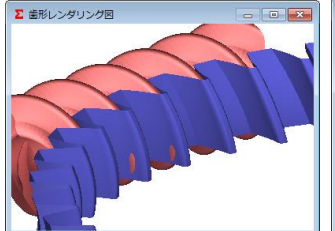

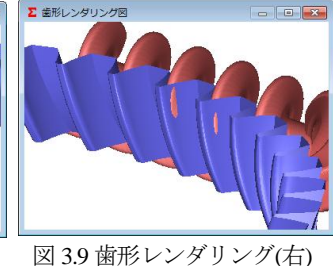

図 3.8 歯形レンダリング(左)

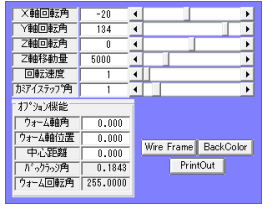

 国形ファイル出力

 2 Dかみあい図(DXF)

 3 Dかみあい図(DXF)

 エ具刃形(DXF)

 ウォーム(IGES)

 ウォーム(IGES)

 保存

 (キャンセル)

 図 3.11 歯形ファイル

図 3.10 コントロールフォーム

3.10 歯形データファイル

ウォームとホイールの歯形は,図 3.11 に示すように4種類の 歯形 CAD データファイルを出力することができます.図 3.12 は、ウォームとホイール歯形の CAD 作図例です.

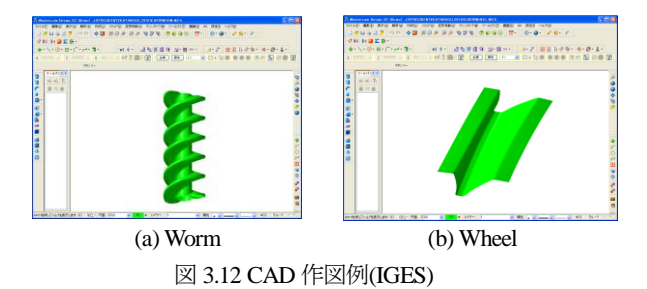

#### 3.11 強度計算初期設定

ウォームホイールの材料を図3.13で選択することができます. 図 3.14 に金属材料の選択画面を示します.

金属歯車の強度計算は,

JGMA405-01:1978 に基づいて 計算します. 樹脂歯車の曲げ 強度計算は, Lewis の式を基 本とし, 歯面強さはヘルツの 式の応力に基づいて計算しま す.

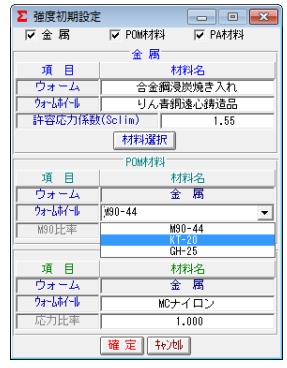

図 3.13 強度初期設定(材料選択)

| Σ 金属材料                                 |                  |       | ×    |  |  |
|----------------------------------------|------------------|-------|------|--|--|
| ウォームホイール                               | ウォーム             | Sclim | Vlim |  |  |
| りん青銅遠心鋳造品                              | <u>合金網浸炭焼き入れ</u> | 1.55  | 30.0 |  |  |
|                                        | 合金網 HB400        | 1.34  | 20.0 |  |  |
|                                        | 合金網 HB250        | 1.12  | 10.0 |  |  |
| りん青銅チル鋳物                               | <u>合金細浸炭焼き入れ</u> | 1.27  | 30.0 |  |  |
|                                        | 合金細 HB400        | 1.05  | 20.0 |  |  |
|                                        | 合金細 HB250        | 0.88  | 10.0 |  |  |
| りん青銅砂型鋳物                               | <u>合金網浸炭焼き入れ</u> | 1.05  | 30.0 |  |  |
| または                                    | <u>合金網 HB400</u> | 0.84  | 20.0 |  |  |
| 鍛 造 品                                  | 合金網 HB250        | 0.70  | 10.0 |  |  |
| アルミニウム春銅                               | <u>合金細浸炭焼き入れ</u> | 0.84  | 20.0 |  |  |
|                                        | 合金細 HB400        | 0.67  | 15.0 |  |  |
|                                        | 合金細 HB250        | 0.56  | 10.0 |  |  |
| 黄   銅                                  | 合金網 HB250        | 0.42  | 5.0  |  |  |
| 普通铸鉄                                   | 鍛造品              |       | 2.5  |  |  |
| Vlim:焼付限界滑り速度(m/s) 確定 <mark>キンリ</mark> |                  |       |      |  |  |

図 3.14 金属材料の選択

## 3.12 強度計算

図 3.15 に樹脂(PA)材料(オプション)の強度設定画面を示しま す. 図 3.16 に樹脂材料, 図 3.17 に金属材料の強度計算結果を示 します.

| ∑ 樹脂(PA)強度諸規 | τ  |             |         |        | ×      |               |                |                 |           |
|--------------|----|-------------|---------|--------|--------|---------------|----------------|-----------------|-----------|
| 項目           | 記号 | 単位          | ウォーム    | ウォームホ  | 7-16   |               |                |                 |           |
| トルク          | T  | N•cm 💌      | 20.000  | 351    | 3.247  |               |                |                 |           |
| 回転数          | n  | rpm         | 600.000 | 2      | 9.268  |               |                |                 |           |
| 寿命繰り返し回数     |    |             | 100     | 00000  |        |               |                |                 |           |
| 潤滑状態         | [] |             | グ!      | ス      | •      |               |                |                 |           |
| 周囲温度         | t  | °C          | 6       | 0.000  | 樹脂(PA) | 材料任意入;        | ታ              |                 |           |
| 曲げ安全率        | SF |             |         | 1.200  | J.     | 18            | 記号             | 単位              | 93~667~16 |
| 面圧安全率        | SH |             |         | 1.150  | 1 5º   | ロチ            | Ε<br>ν         | MPa<br>         | 2095.795  |
| せん断安全率       | SS |             |         | 1.200  | 許容問    | げ応力           | σb             | MPa             | 19.029    |
| 摩擦係数         | μ  |             |         | 0.0500 | 許容せ    | ん断応力          | Ø s            | MPa             | 11.417    |
| ,<br>        | Ē  | 。<br>曜 定】 ╄ | ))tille |        | 1 1+87 | ルッルのJJ<br>  樋 | OH<br> <br>  定 | mra<br>\$eytelk | 20.241    |

図 3.15 樹脂(PA)の強度諸元設定

| Σ 樹脂(PA)強度結果 | R     |      | <b>X</b> |
|--------------|-------|------|----------|
| 項目           | 記号    | 単位   | 数 値      |
| 周速           |       | m/s  | 0.137    |
| 効 率          | ηR    |      | 0.874    |
| 有効歯幅         | bw    | mm   | 9.700    |
| 接線力          | Ft    | N    | 80.083   |
| 荷重分配係数       | Yε    |      | 0.585    |
| ウォームホイール曲げ強  | đ     |      |          |
| 弾性率          | E     | MPa  | 2095.795 |
| 歯形係数         | YF    |      | 0.884    |
| 潤滑係数         | KL    |      | 1.315    |
| 許容曲げ応力       | σb    | MPa  | 19.029   |
| 許容接線力        | Fa    | N    | 507.106  |
| 曲げ強さ         | Sfb   |      | 6.332    |
| ウォームホイールのせん断 | 強さ    |      |          |
| 円弧歯厚         | So    | mm   | 4.759    |
| 断面積          | A     | m m² | 87.164   |
| 許容せん断応力      | σs    | MPa  | 11.417   |
| 許容接線力        | Fs    | N    | 829.293  |
| せん断強さ        | Sfs   |      | 10.355   |
| ウォーはイールの歯面引  | 動き    |      |          |
| ヘルツ応力        | σH    | MPa  | 19.909   |
| 許容ヘルツ応力      | σHlim | MPa  | 20.241   |
| 歯面強さ         | Sfh   |      | 1.034    |

図 3.16 樹脂(PA)の強度結果

| Σ 強度計算結果(金) | 寓)    | <b>—</b> |          |
|-------------|-------|----------|----------|
| 項目          | 記号    | 単位       | 数 値      |
| 滑り速度        | ٧s    | m/s      | 0.343    |
| 効 率         | ηR    |          | 0.847    |
| 領域係数        | Zo    |          | 0.792    |
| 滑り速度係数      | Kv    |          | 0.637    |
| 回転速度係数      | Kn    |          | 0.690    |
| 呼び接線力       | Ft    | N        | 77.625   |
| 許容接線力       | Ftlim | N        | 1609.191 |
| 歯面強さ        | Sfc   | ·        | 20.730   |

図 3.17 金属の強度結果

## 3.13 FEM 歯形応力解析

強度計算終了後、[FEM]アイコンをクリックするだけで簡単 に応力解析を行うことができます. 図 3.18 に FEM 解析の設定 画面では縦弾性係数, ポアソン比, 分割数および荷重の数値変 更をすることができます.図 3.19 と図 3.20 にウォームとホイー ルの FEM 解析結果を示します.

| Σ FEM 解析諸              | 沅  |     |          | , • 💌    |  |  |
|------------------------|----|-----|----------|----------|--|--|
| 項目                     | 記号 | 単位  | ウォーム     | ウォームホイール |  |  |
| 材料記号                   |    |     | 金属       | MCナイロン   |  |  |
| (縦弾性係数)                | E  | MPa | 205800.0 | 2095.8   |  |  |
| 「ポアソン比」                | ν  |     | 0.300    | 0.350    |  |  |
| 1 縦分割数                 | Vd |     | 12       | 12       |  |  |
| 横分割数                   | Hd |     | 25       | 23       |  |  |
| 荷重点位置                  | Pn |     | 2        | 2        |  |  |
| 荷重                     | Ft | N   | 80       | 1.083    |  |  |
| 色階調数                   | nc |     | 100      |          |  |  |
| 変位倍率                   | Sd |     | 100      | ]        |  |  |
| 樹脂(PA) ▼   確 定   キャンセル |    |     |          |          |  |  |

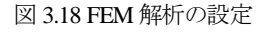

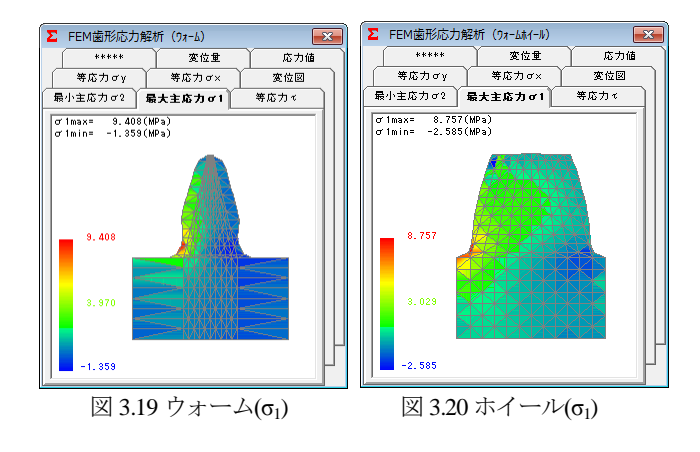

# 3.14 伝達誤差解析

図 3.21 および図 3.22 に伝達誤差解析の設定画面を示します. ウォームとホイールにピッチ誤差、軸の振れを与え、ウォーム を1回転させたときの回転伝達誤差解析結果を図3.23に、ワウ・ フラッタを図 3.24 に示します.次に、ホイールを1回転させた ときの回転伝達誤差解析結果を図 3.25 に、ワウ・フラッタを 図 3.26 に示します.

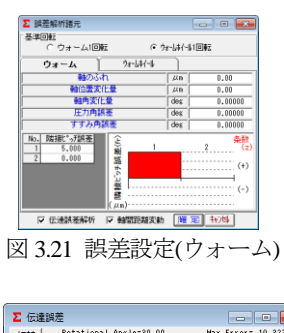

Ê

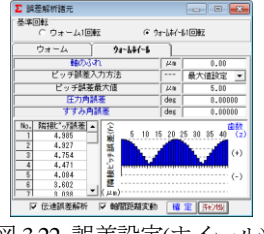

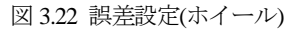

Rotational Time=0.0000 Wow & Flutter =-0.049

•

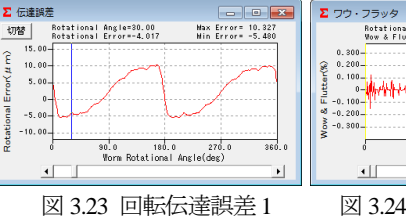

図 3.24 ワウ・フラッタ1

0.025 0.050 0.075 Worm Rotational Time(sec)

Þ

Max W.F= 0.198 Min W.F= -0.229

w4444

hopper

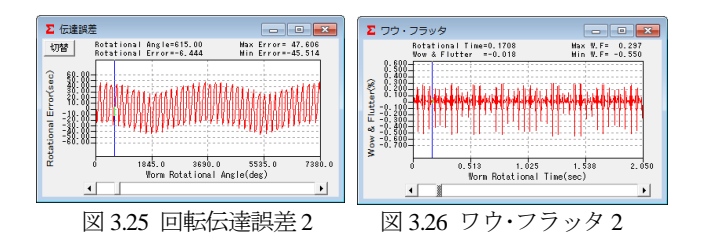

## 3.15 周波数解析

ウォームを1回転させたときの周波数解析結果を図 3.27 に, ホイールを1回転させたときの周波数解析結果を図 3.28 に示し ます.

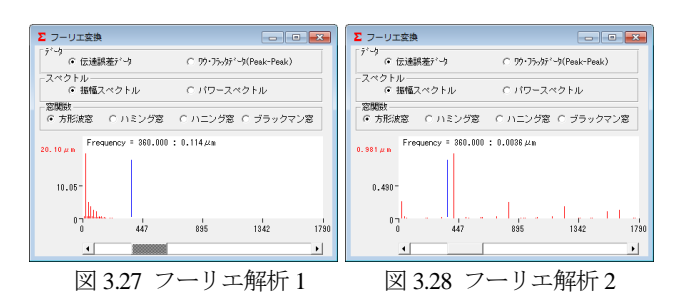

#### 3.16 ヘルツ応力変化とすべり速度

ウォームを1回転させたとき,歯面に発生するヘルツ応力を 図 3.29 に,その時のすべり速度グラフを図 3.30 に示します. このグラフは,伝達誤差解析後に有効です.

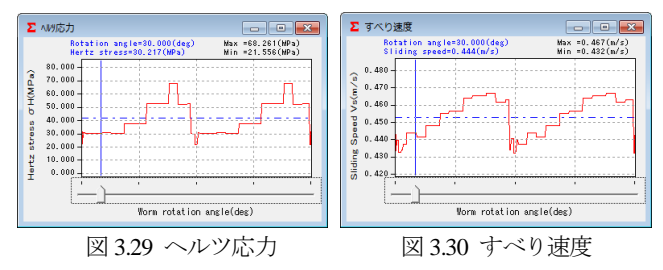

### 3.17 軸間距離変動

両歯面かみ合い試験機のようにウォームとホイールの歯面を 押しつけ合いながら回転させたときの中心距離変動をシミュレ ートします. その結果を図 3.31 (円グラフ) および図 3.32 (折 れ線グラフ) に示します.

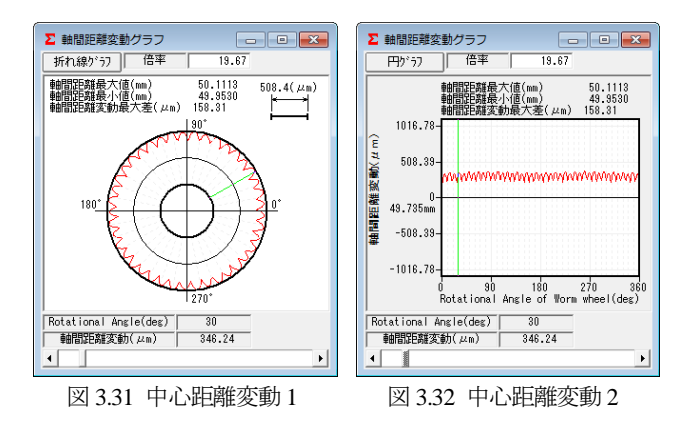

# 3.18 軸受け荷重

軸受け荷重の設定画面を図 3.33 に,計算結果を図 3.34 に示します.

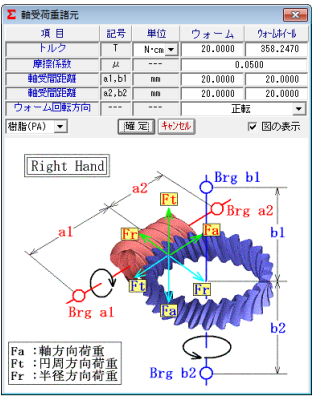

| Σ 軸受荷重結果          |      |     |         |          |  |  |  |
|-------------------|------|-----|---------|----------|--|--|--|
| 「くウォーム、ウォーはイーはこ   | 取わるナ | 3>< |         |          |  |  |  |
| 項目                | 記号   | 単位  | ウォーム    | ウォームホイール |  |  |  |
| 円周方向に加わる力         | Ft   | N   | 40.000  | 80.083   |  |  |  |
| 軸方向に加わる力          | Fa   | N   | 80.083  | 40.000   |  |  |  |
| 半径方向に加わる力         | Fr   | N   | 23.954  | 23.954   |  |  |  |
| 「<ウォーム側 軸受けに加     | わる力  | >   |         |          |  |  |  |
| 項目                | 記号   | 単位  | Brg al  | Brg a2   |  |  |  |
| スラスト荷重            | Faa  | N   | 80.083  |          |  |  |  |
| Ft のラジアル荷重分力      | Fra1 | N   | 20.000  | 20.000   |  |  |  |
| Fr のラジアル荷重分力      | Fra2 | N   | 11.977  | 11.977   |  |  |  |
| Fa のラジアル荷重分力      | Fra3 | N   | -10.010 | 10.010   |  |  |  |
| ラジアル荷重合力          | Fra  | N   | 20.096  | 29.723   |  |  |  |
| 「<ウォームホイール側 軸受けに加 | わるカ  | >   |         |          |  |  |  |
| 項目                | 記号   | 単位  | Brg bl  | Brg b2   |  |  |  |
| スラスト荷重            | Fab  | N   | 4       | 0.000    |  |  |  |
| Fr のラジアル荷重分力      | Frb1 | N   | 11.977  | 11.977   |  |  |  |
| Ft のラジアル荷重分力      | Frb2 | N   | 40.041  | 40.041   |  |  |  |
| Fa のラジアル荷重分力      | Frb3 | N   | -44.735 | 44.735   |  |  |  |
| ラジアル荷重合力          | Frb  | N   | 51.734  | 69.423   |  |  |  |
| <u>X</u>          | 3 34 | 나計  | ·筧結果    | <u>l</u> |  |  |  |

図 3.33 軸荷重の設定

#### 3.19 歯当たり解析

ウォームの歯当たり解析例を以下に示します.図3.35の、歯 当たり解析設定で種々設定が可能です.回転位置分割数は3~ 20を設定することができますが、本例では4として図3.3 歯車 の歯当たりを解析しています.図3.36は、ウォームとホイール の歯当たりを示しますが、図3.37~3.40に1/4ピッチの歯当り4 種類を示します.ただし、歯当たり解析は、歯のたわみとピッ チ誤差は考慮していません.

図 3.8 の歯形レンダリングと図 3.36 の歯当たり紋様が若干異なります.この理由は、本例ではホイールの歯形レンダリングの歯形分割数の2倍(最大5倍)の細かさで歯当たり解析をしているためです.

| Σ 歯当り解析                                     |                        |     |        |  |  |  |  |
|---------------------------------------------|------------------------|-----|--------|--|--|--|--|
| 項目                                          | 記号                     | 単位  | モデドル   |  |  |  |  |
| ホイール回転角度                                    | θr                     | deg | 0.0000 |  |  |  |  |
| ホイール操作角度                                    | θs                     | deg | 0.0000 |  |  |  |  |
| ウォーム角度誤差X                                   | $\Delta \phi \times$   | deg | 0.0000 |  |  |  |  |
| ウォーム角度誤差Y                                   | Δ¢y                    | deg | 0.0000 |  |  |  |  |
| ウォーム角度誤差Z                                   | Δ¢z                    | deg | 0.0000 |  |  |  |  |
| ウォーム取り付け誤差X                                 | ΔΧ                     | mm  | 0.0000 |  |  |  |  |
| ↓ ウォーム取り付け誤差Y                               | ΔΥ                     | mm  | 0.0000 |  |  |  |  |
| ウォーム取り付け誤差Z                                 | ΔZ                     | mm  | 0.0000 |  |  |  |  |
| ウォーム座標識分割数                                  | <b></b>                |     | 0      |  |  |  |  |
| ホイール座標舗の割数                                  | <b></b>                |     | 1      |  |  |  |  |
| 食い込み限界距離                                    |                        | μm  | 200    |  |  |  |  |
| 回転位置分割数                                     |                        |     | 4      |  |  |  |  |
| 設定値確認モデル解析                                  | 設定値確認モデル解析 歯当り表示 歯当り数値 |     |        |  |  |  |  |
| ○ ビッチ歯当り(複数の回転位置で計算)                        |                        |     |        |  |  |  |  |
| <ul> <li>固定位置歯当り(回転角度 θr位置のみで計算)</li> </ul> |                        |     |        |  |  |  |  |
| 色分布最大距離                                     |                        | μm  | 200    |  |  |  |  |

図 3.35 歯当たり解析設定

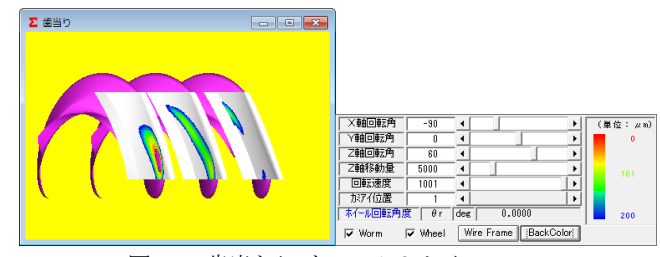

図 3.36 歯当たり(ウォーム&ホイール)

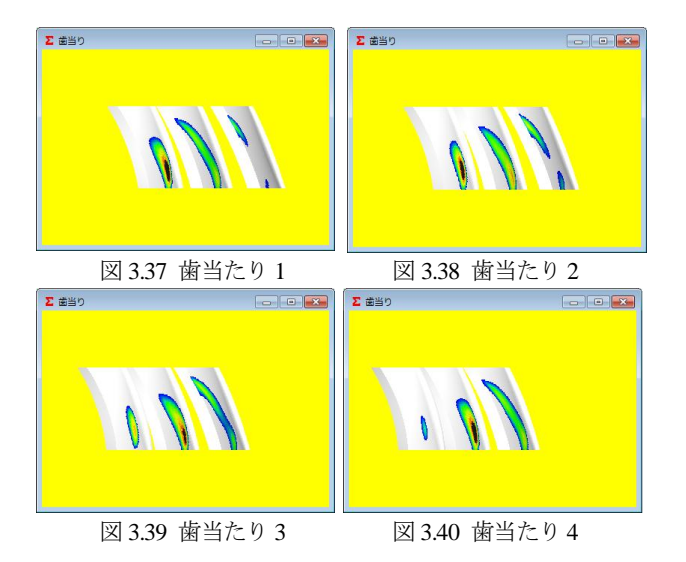

図 3.36 の色階調で歯当たり量を確認することができますが、 更に,図 3.35 の[歯当たり数値]で図 3.41 のように詳細な歯当た り数値を確認することができます。画面下のコントロールバー で回転位置(本例の場合1~4)での歯当りを表示します.

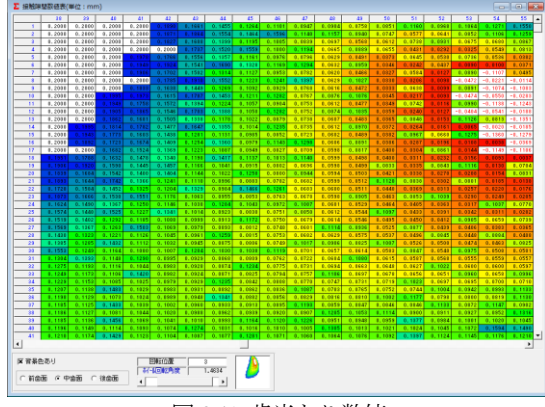

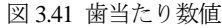

# 3.20 ホブ刃形解析例<sup>1)</sup>

### 3.20.1 はじめに

ウォームとウォームホイールのかみあい時の歯当たりは、ウ ォームの歯形およびウォームホイールを加工するホブの影響を 受け、特にウォームのすすみ角が大きい場合やウォームとホブ の直径差が大きいと歯当たりは大きく偏ることになる. この原 因は、ウォームとホブのリード差が原因であり正しい歯当たり を得るためにはホブの歯形を修正することにより解決すること ができる.以下に、本ソフトウェアを使用して、ウォームギヤ の歯当たりとバックラッシについて検討した結果を示す.

## 3.20.2 検討歯車

検討歯車の諸元を表 3.2 に示す. ウォームのピッチ円直径 12mmに対し、ウォームホイールを加工するホブ(図 3.42)のピッ チ円直径は36mmのため、軸方向ピッチを合わせるために、ホ

| ブのセット角は        |
|----------------|
| 14.5916(deg) と |
| なる.            |

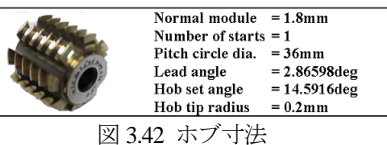

| 表 3 | 3.2 ウ | オーム | ギヤ | 諸元 |
|-----|-------|-----|----|----|
|-----|-------|-----|----|----|

| Item                                  | Symbol  | Unit | Worm    | Wheel   |
|---------------------------------------|---------|------|---------|---------|
| Wormtype                              |         |      | 1 and 4 |         |
| Module                                | mn      | mm   | 1.8     |         |
| Pressure angle                        | αn      | deg  | 14.5    |         |
| Number of starts                      | $Z_{W}$ |      | 2       |         |
| Numberofteeth                         | Z       |      |         | 40      |
| Pitch circle dia.                     | d       | mm   | 12.000  | 75.4765 |
| Lead angle                            | N       | deg  | 17.4576 |         |
| Addendummodifi-<br>cationcoefficient. | xn      |      |         | 0.2     |
| Center distance                       | a       | mm   | 44.0983 |         |
| Tooth thinning<br>for backlash        | .fn     | mm   | 0.871   | -0.871  |

### 3.20.3 歯形レンダリング

1 形ウォームとウォームホイールの歯形レンダリングを 図 3.43 および図 3.44 に示す. 無修整ホブの場合, 3 箇所に大き な干渉が発生しているが、修整ホブを使用した場合は、干渉が 無く歯面中央付近のかみ合いとなる.

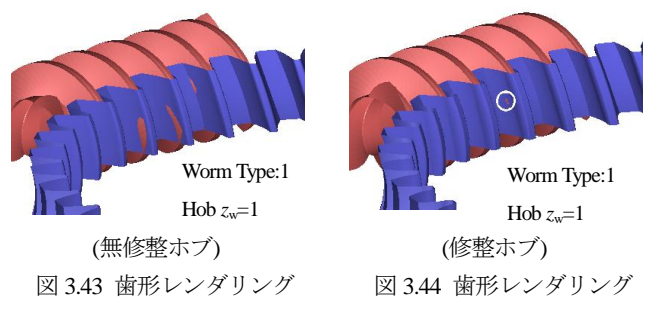

#### 3.20.4 ホブの直径とバックラッシの関係

無修整ホブの直径を 12mm から 100mm まで変化させたとき のバックラッシ変化量を図 3.45 に示す. この場合,ホブ直径が 18mm で最も多くの干渉が発生し、ホブ直径が大きくなるに従 い干渉量は少なくなる. 修整ホブ(図 3.47)によるバックラッシ 変化量は、図3.46に示すように大きく改善されほぼ一定となる.

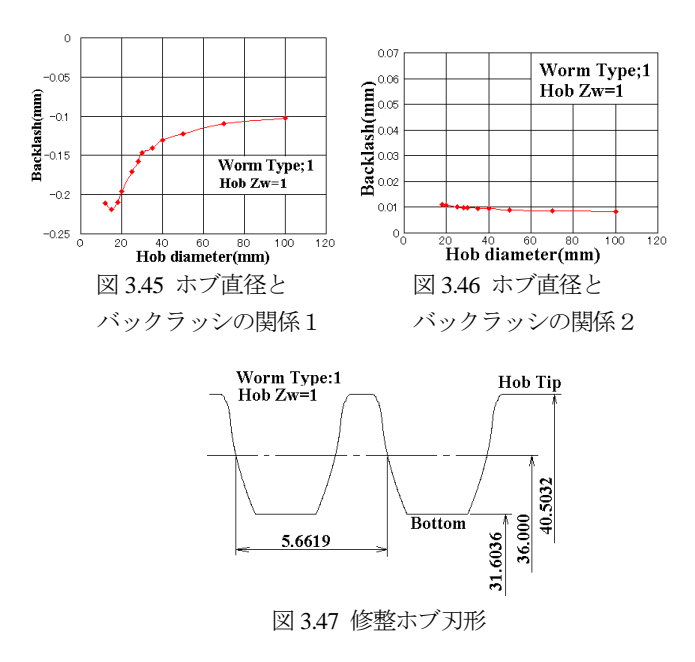

1) MPT2001-Fukuoka, アムテック(2001)より抜粋